#### How to Download

Ingenico Terminals | December 2018

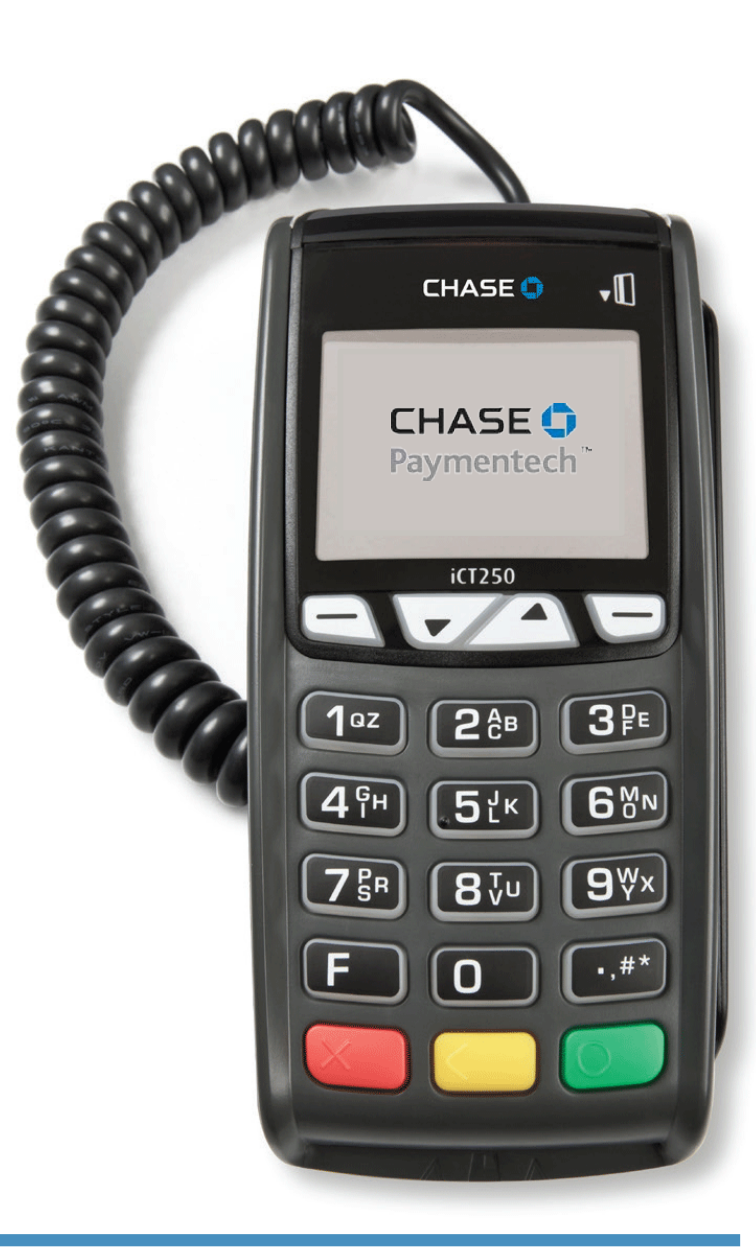

#### Canada

Chase and the Octagon logo are registered trademarks of JPMorgan Chase Bank, N.A. © 2018 JPMorgan Chase & Co.

All other trademarks, registered trademarks, product names and logos identified or mentioned herein are the property of their respective owners. 2182\_CAN\_EN

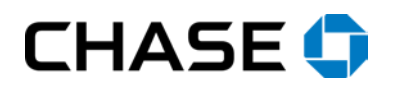

Your Ingenico **iCT220**, **iCT250**, **iWL220**, **or iWL250** terminal requires a software update. This update is required to ensure that you can continue processing your customers' payments securely.

#### Important steps to take:

- Before you begin, remember to settle your batch of transactions.
- This download will take up to 10 minutes depending on your connection.
- While you're navigating the screens, it's important to maintain response as the terminal may time out after 30-60 seconds of inactivity and return you to the initial Admin menu.
- Depending on configuration, your terminal may not display every item below, follow your prompts as they appear and move to the next line item if no prompt appears.
- Use the [F] key to enter letters. For example, press [7] and then [F] to enter the letter P, or press [2] and then press [F] 3 times to enter the letter C.

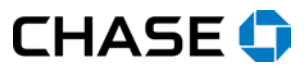

# Access the Admin Menu

Press the **[#]** key.

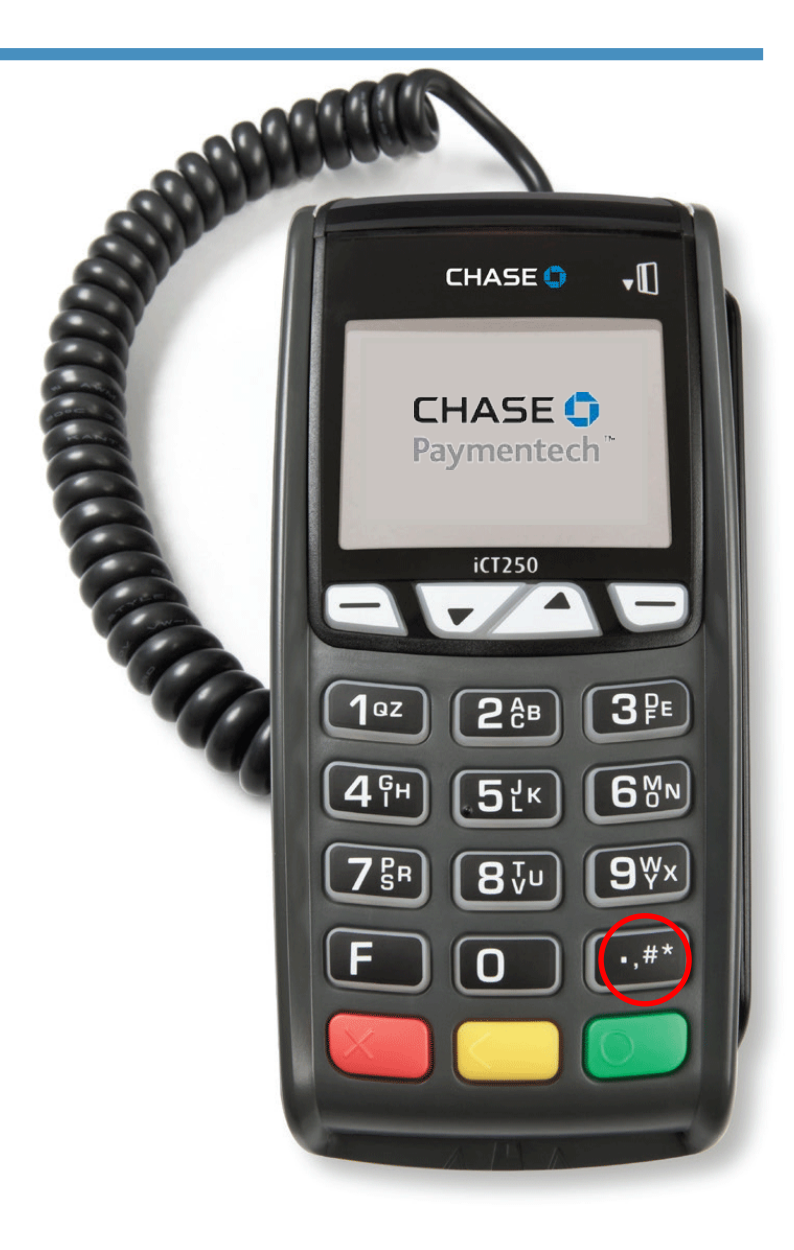

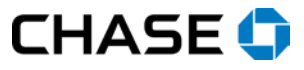

STEP 1

# Key in Manager Password

STEP 2

If prompted, key in the Manager password and press **[Enter]**. The default password is *CPS2468* or you may have reset it with your own.

Note: Use the **[F]** key to enter letters. For example, press **[7]** and then **[F]** to enter the letter P, or press **[2]** and then press **[F]** 3 times to enter the letter C.

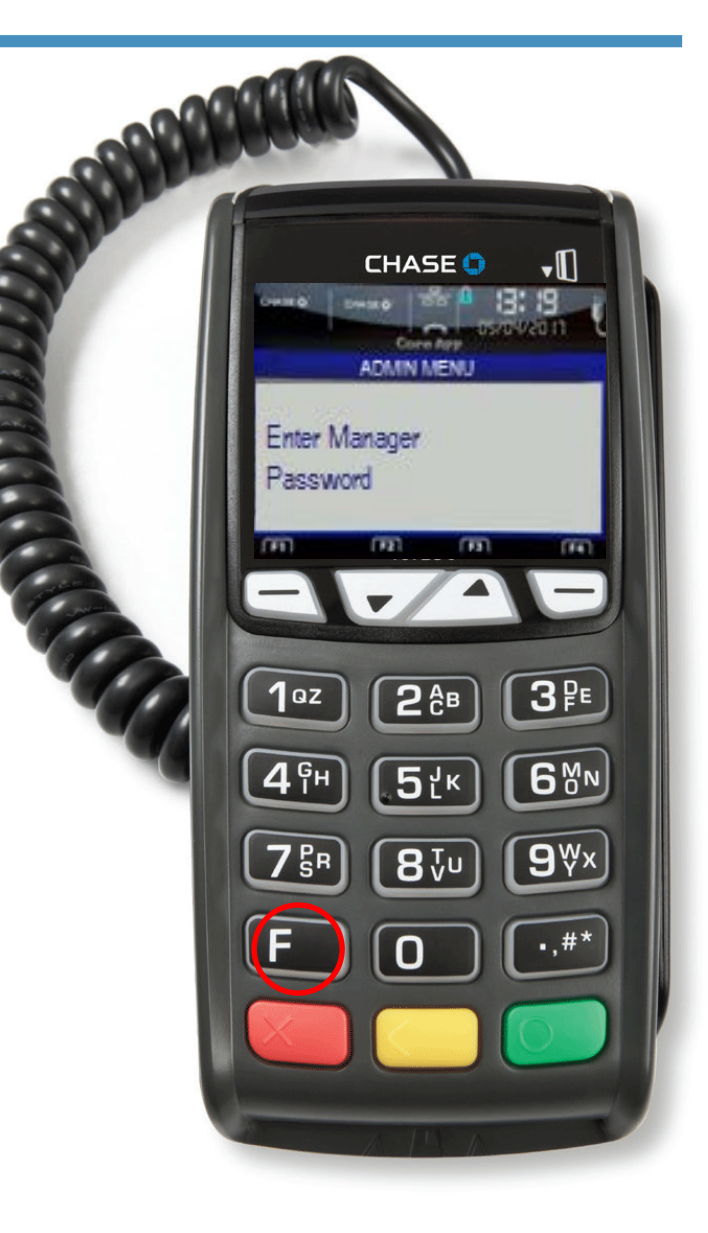

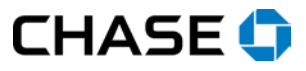

# STEP 3 Select Maintenance

Press [4] to select Maintenance.

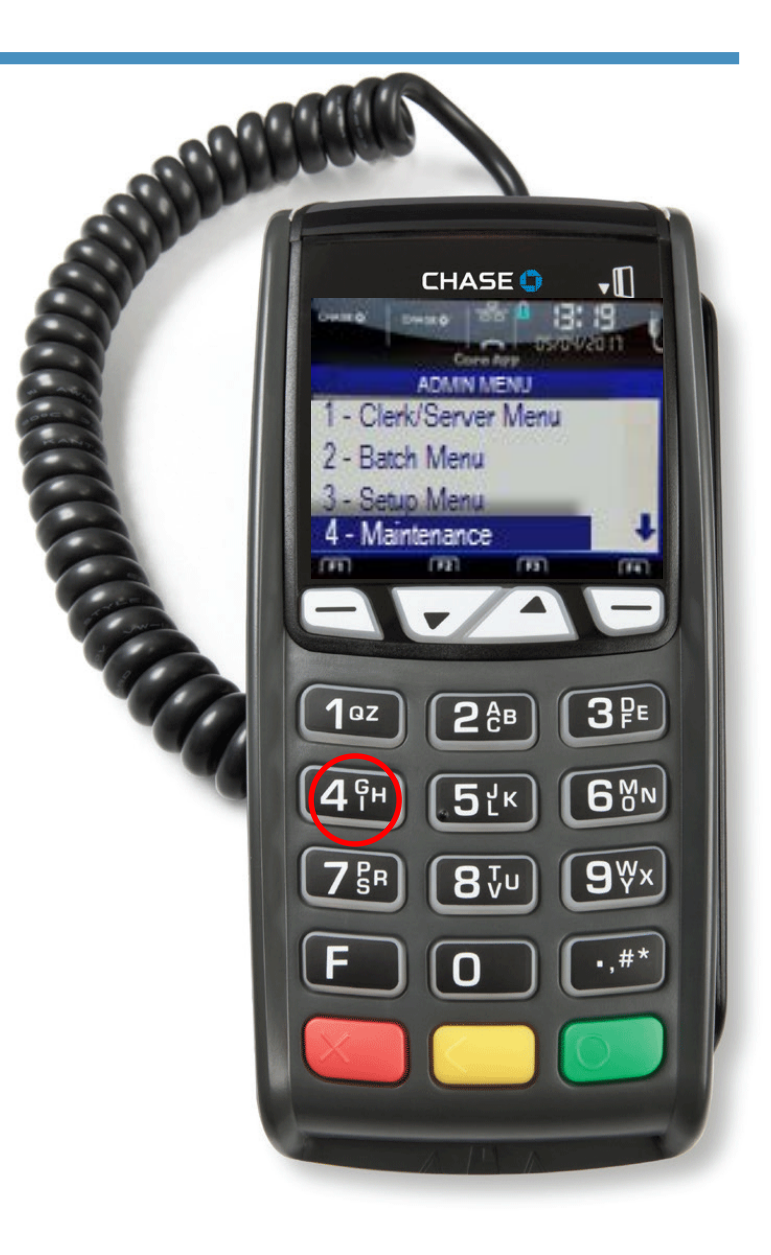

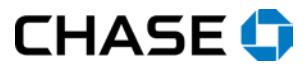

# Key in Admin Password

If prompted, key in the Admin password and press **[Enter]**. The default password is *P followed by the last 4 digits of your merchant ID*, or you may have reset it with your own.

Note: Use the **[F]** key to enter letters. For example, press **[7]** and then **[F]** to enter the letter P, or press **[2]** and then press **[F]** 3 times to enter the letter C.

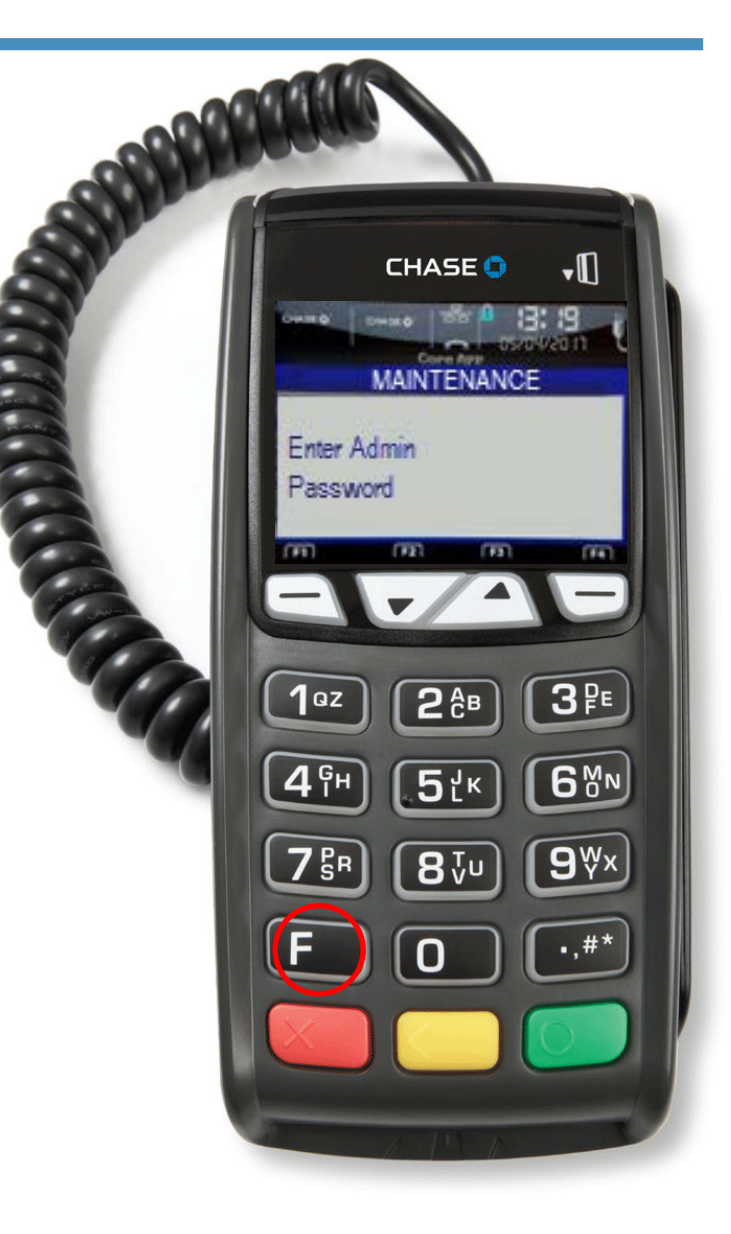

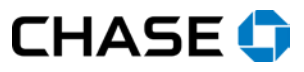

STEP 4

#### STEP 5 Select Download

Press [1] to select Download.

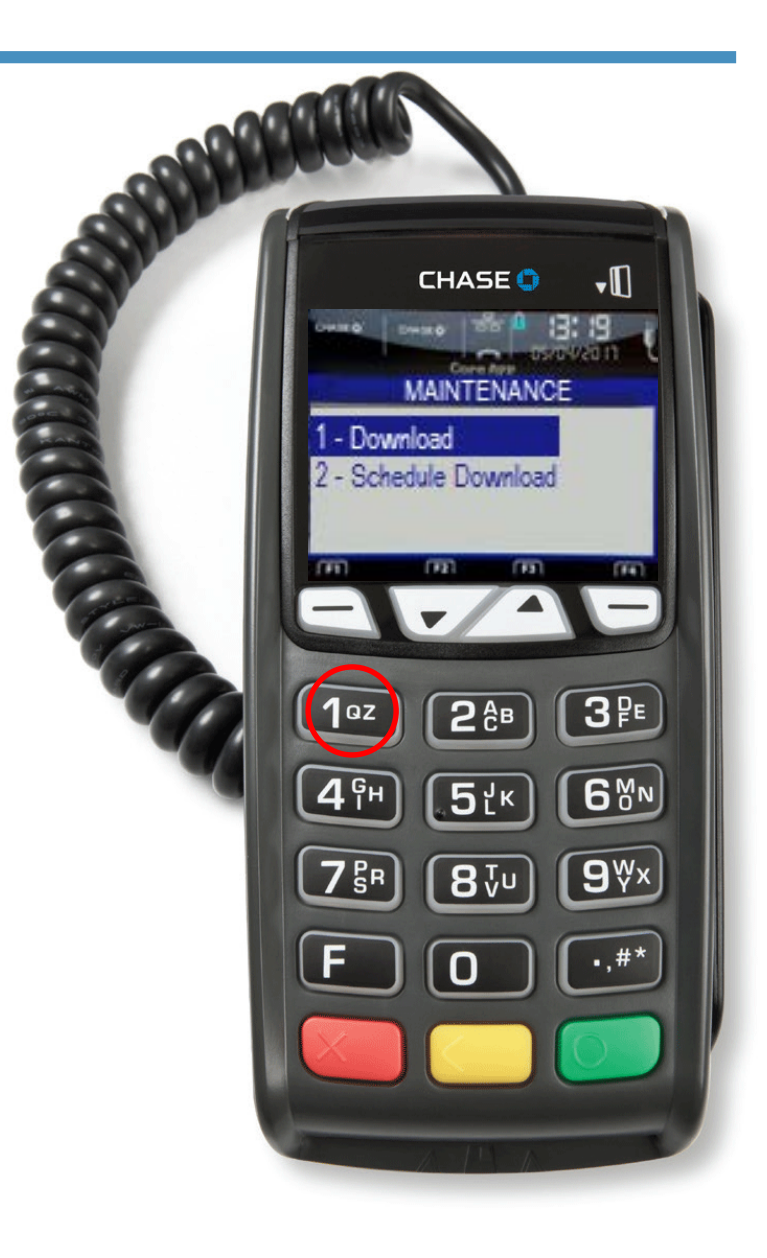

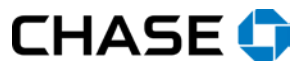

#### STEP 6 Select CONFIGURE

Press [0] to select CONFIGURE.

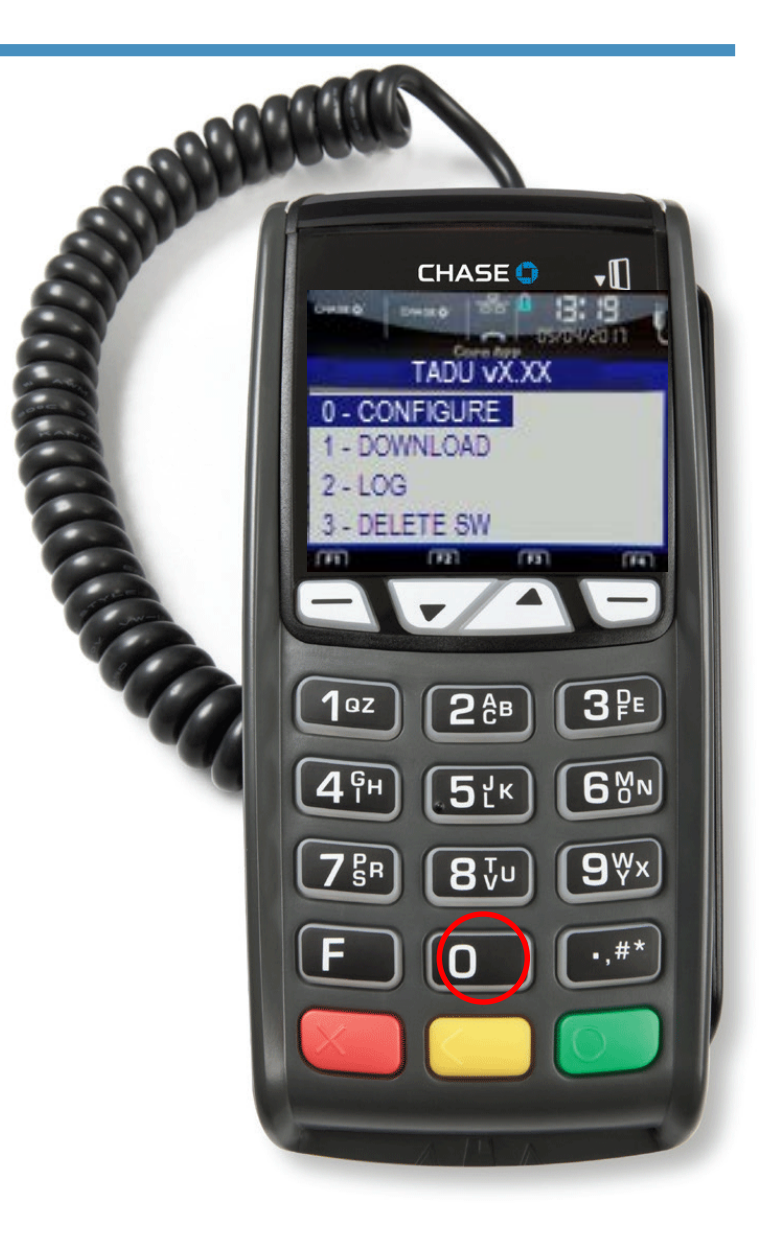

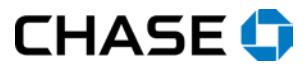

# STEP 7 Select Partial

Press [1] to select Partial.

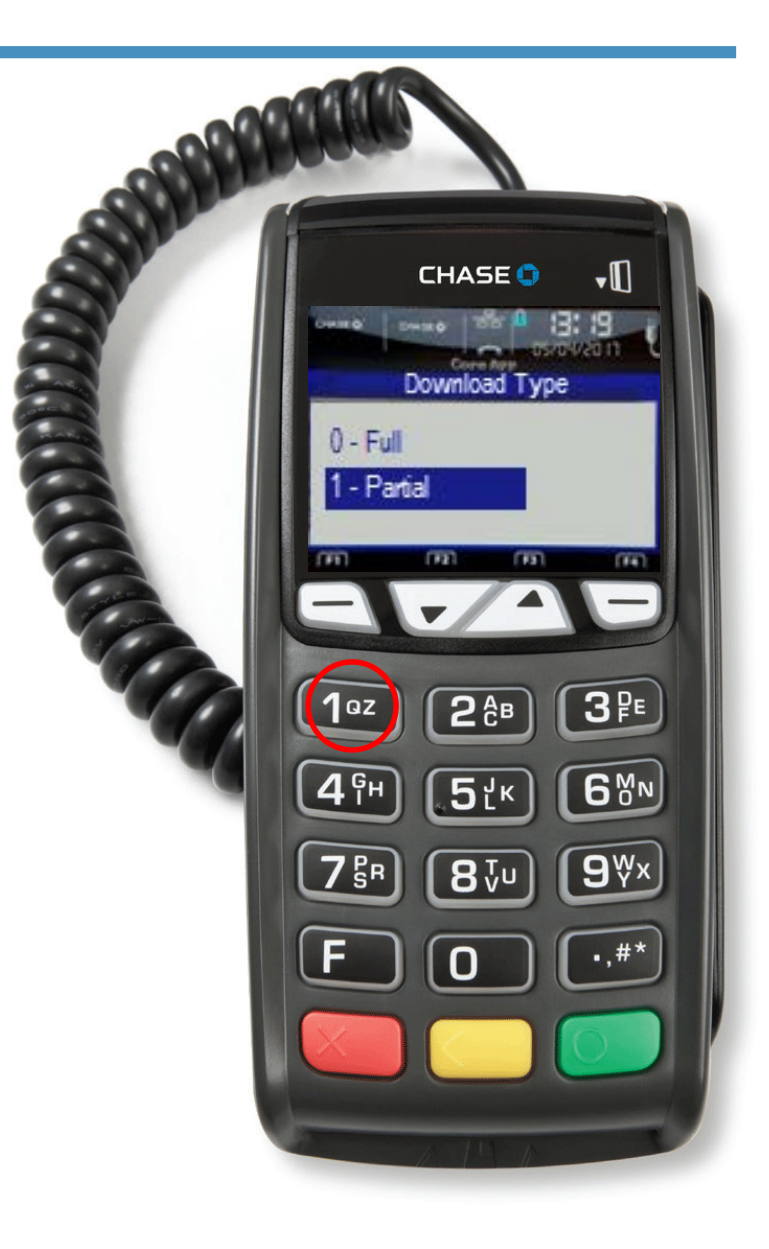

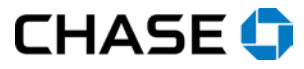

#### STEP 8 Return to the TADU Menu

Press the red **[Cancel]** key to return to the TADU menu.

A small receipt will print, which you can discard.

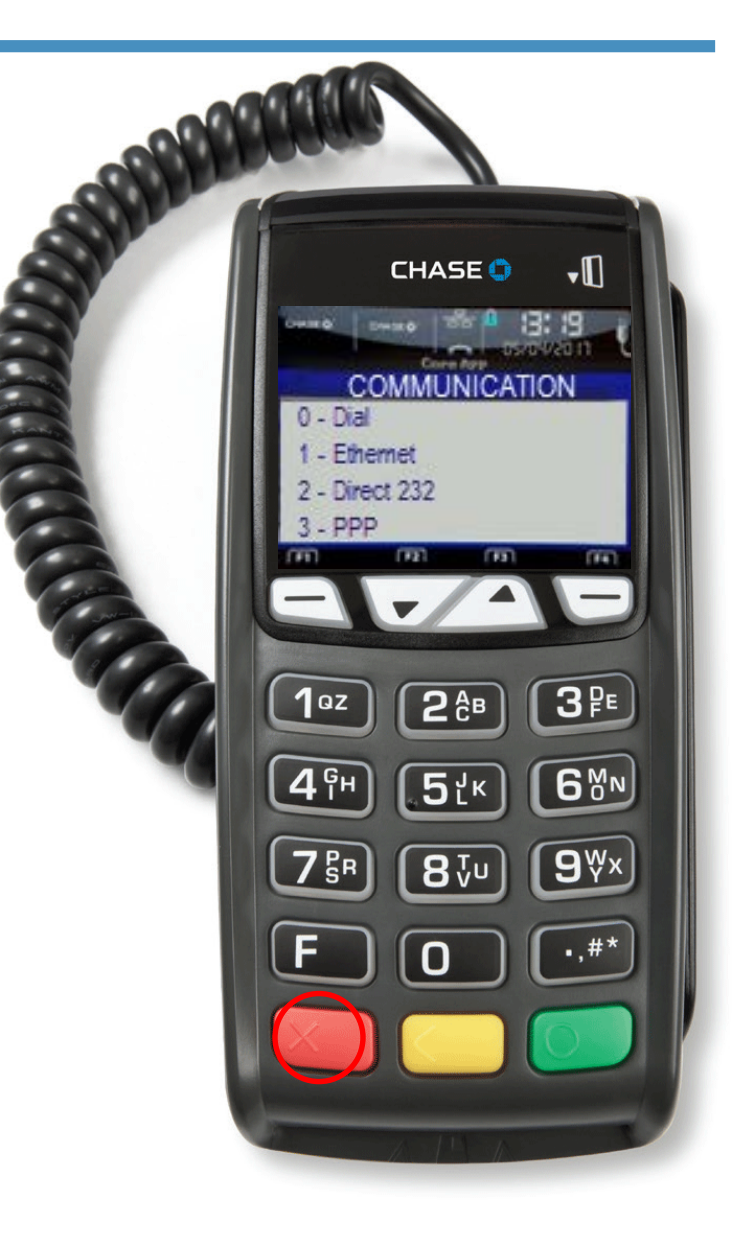

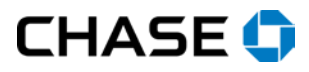

#### STEP 9 Select Download

Press [1] to select DOWNLOAD.

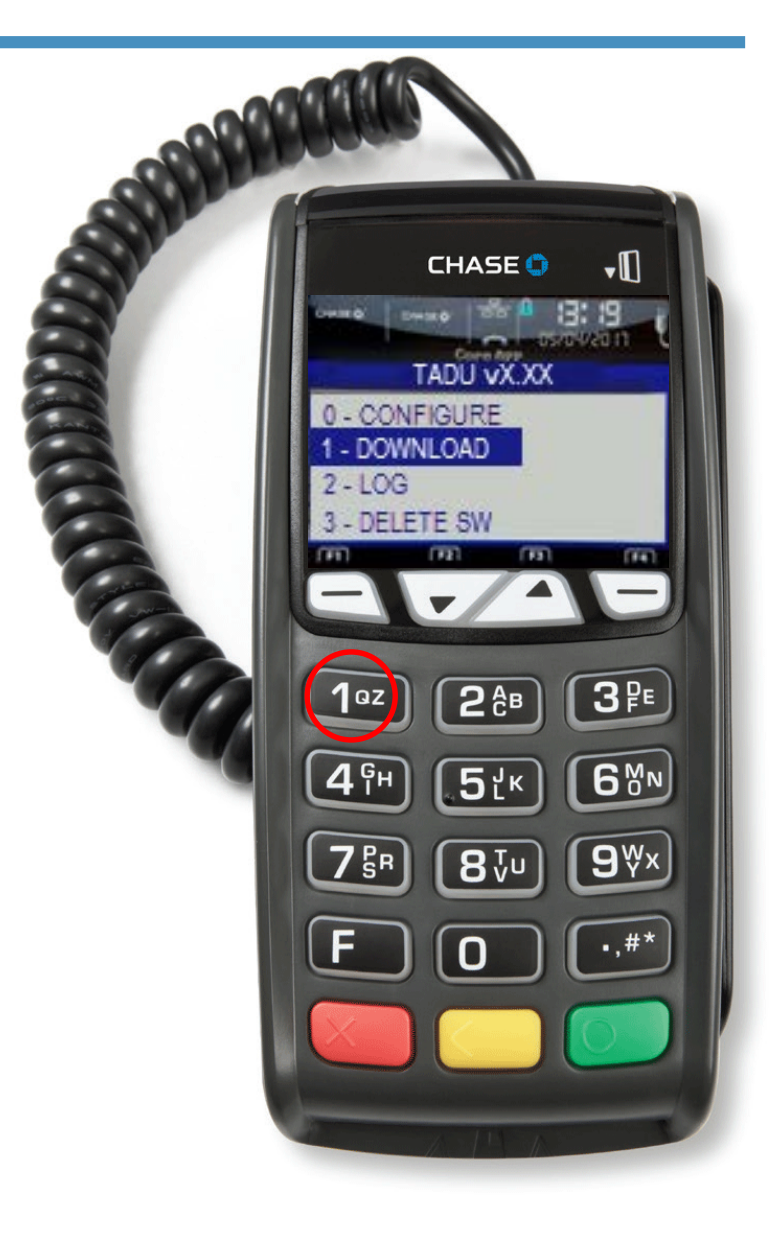

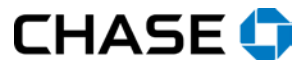

### STEP 10 Connecting

The terminal connects for download.

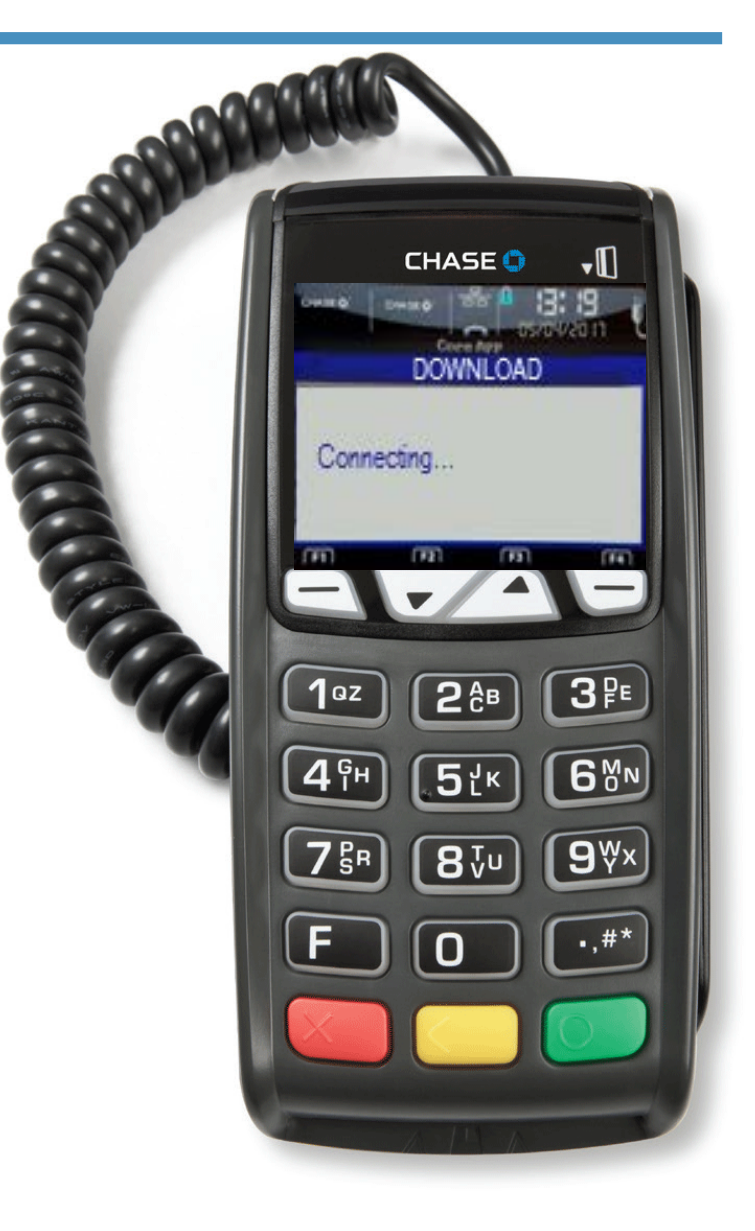

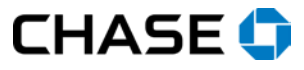

### STEP 11 Downloading

The download begins and progress is shown with stars and dashes.

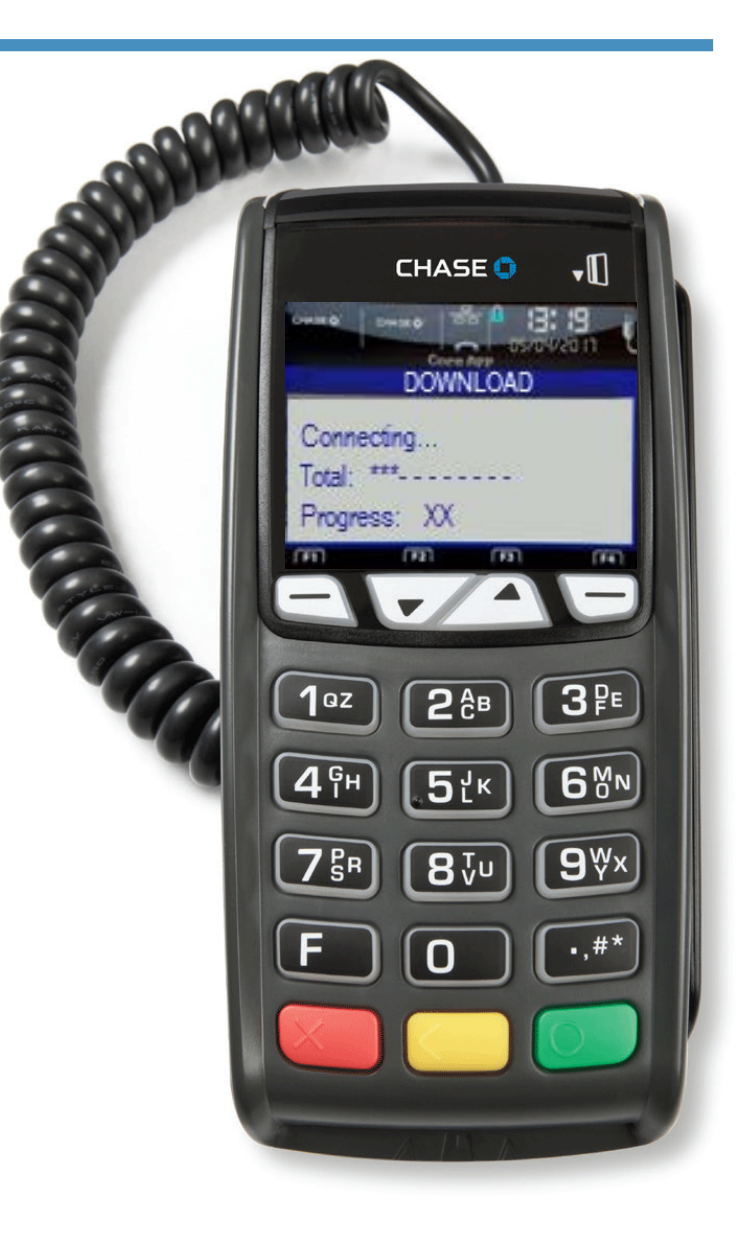

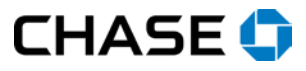

### STEP 12 Finished

When the download finishes, the terminal will print out a receipt and reboot.

No further action is needed.

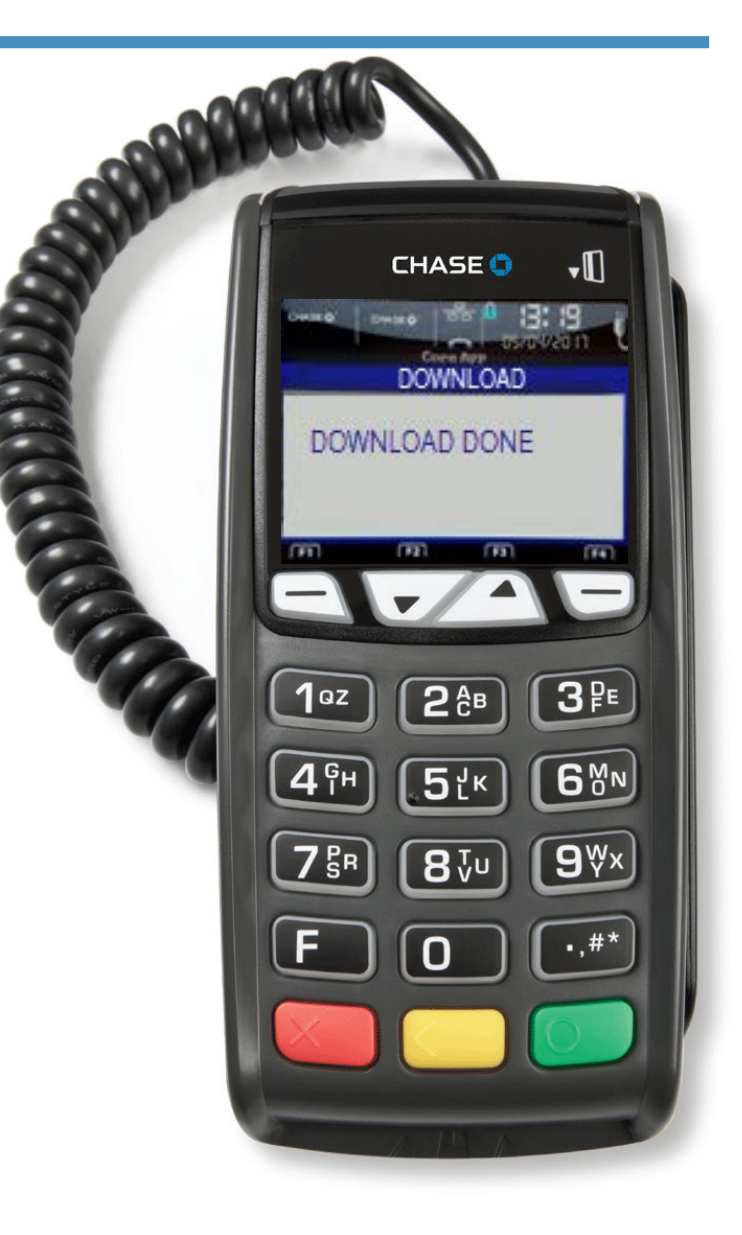

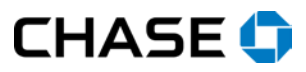